## **MiFi ZTE:** Activar Roaming Datos

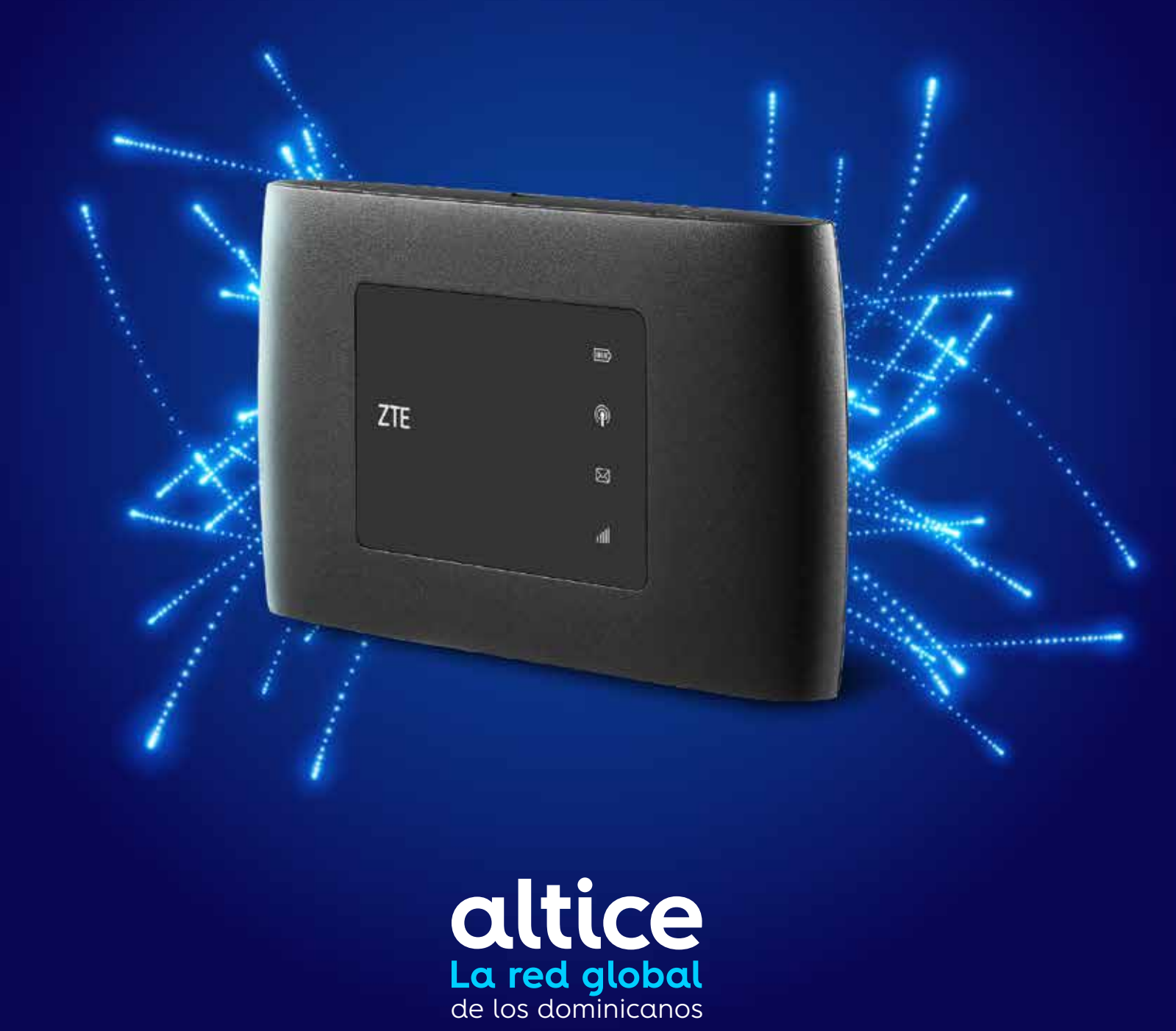

## Activar Roaming Datos (versión móvil)

#### Paso 1.

1.1 Acceder en el navegador a: 192.168.0.11.2 Autenticarse.Contraseña: admin

**Paso 2.** Seleccionar: Ajustes de Red

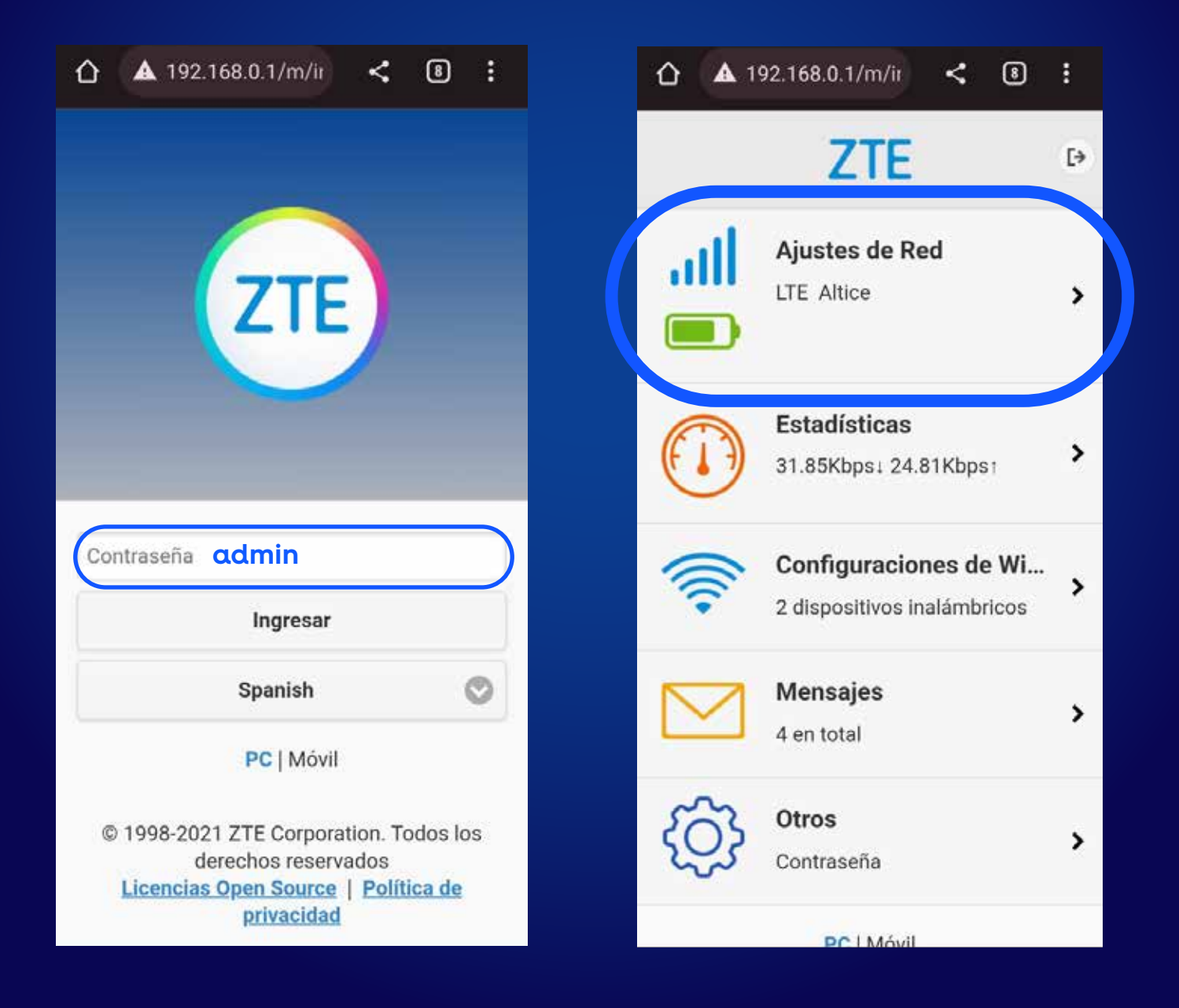

#### Paso 3

3.1 Apagar nube azul3.2 Seleccionar: Modo de conexión.

#### **Paso 4.** 4.1 Cotejar: Roaming Permitido. 4.2 Aplicar

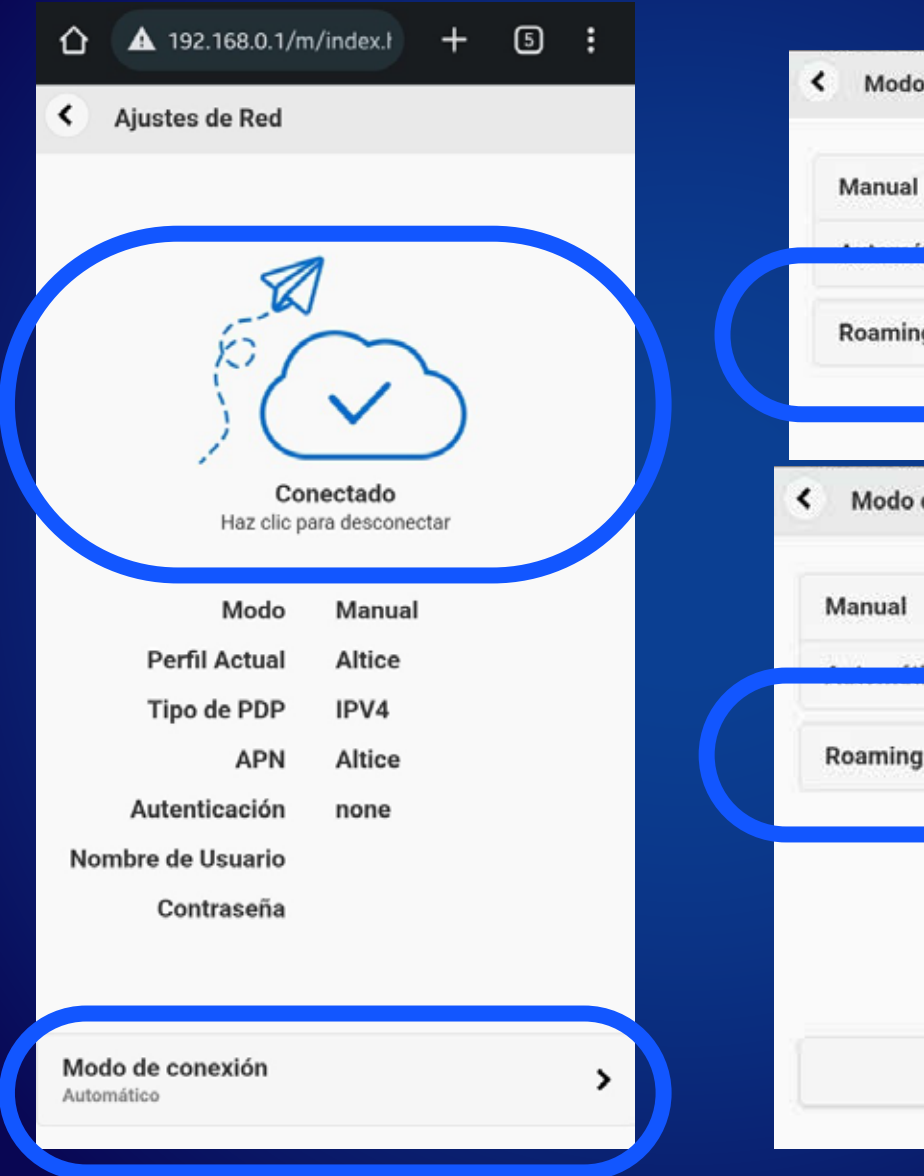

|                   | - |
|-------------------|---|
| Roaming permitido |   |
| Modo de conexión  |   |
| Manual            | 0 |
| Roaming permitido | ۵ |
|                   |   |

## **Paso 5.** Volver a encender la nube.

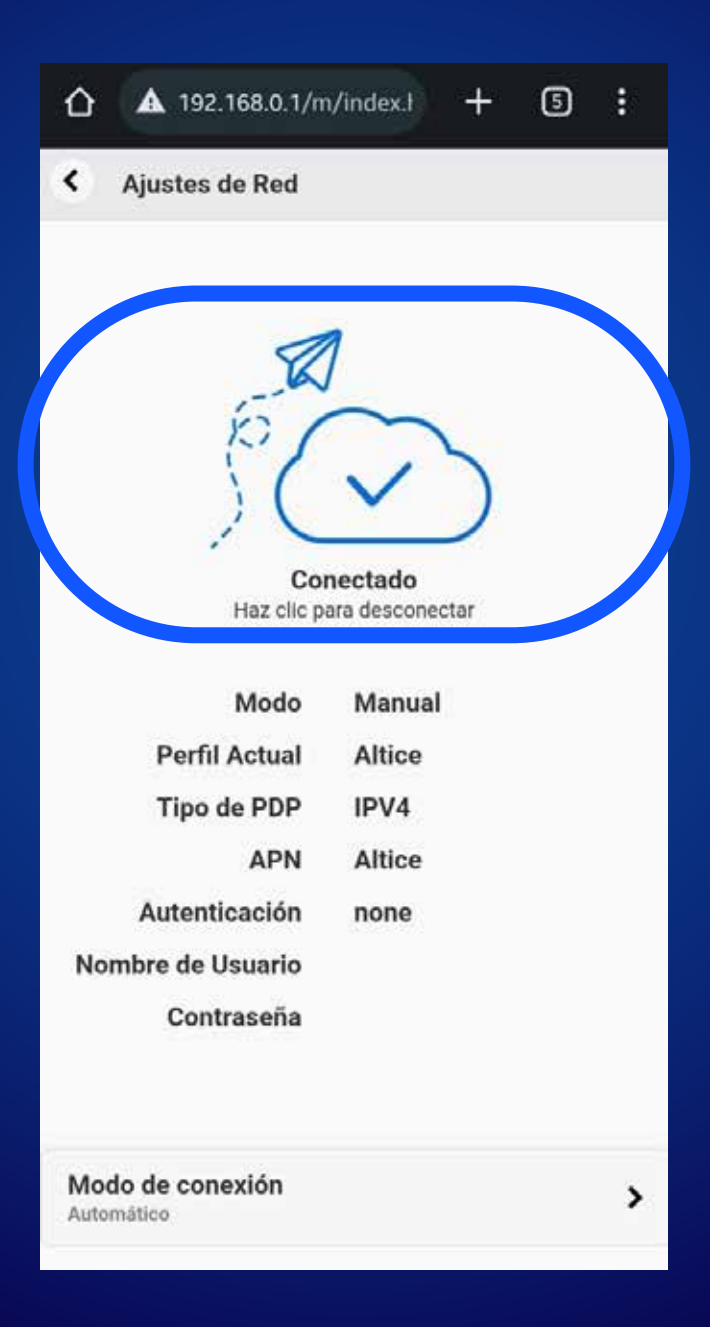

## Activar Roaming Datos (versión desktop)

Paso 1.
1.1 Acceder en el navegador a: 192.168.0.1
1.2 Autenticarse: Contraseña > admin.

|                                                      | <          | 8         | :          |                                                                                                    |
|------------------------------------------------------|------------|-----------|------------|----------------------------------------------------------------------------------------------------|
| PC [ Móvil                                           |            |           |            | Image: Single Single                                |
| © Mostrar contraseña                                 |            | Ingresar  |            | THE DESIGN AND ADDRESS OF THE DESIGN ADDRESS OF THE DESIGN ADDRESS |
|                                                      |            |           |            |                                                                                                    |
| ZTE Corporation. Todos los derechos reservados   Lic | cencias Op | en Source | Politica d |                                                                                                    |

## Paso 2.

2.1 Apagar switch LTE 2.2 Seleccionar: Configuración.

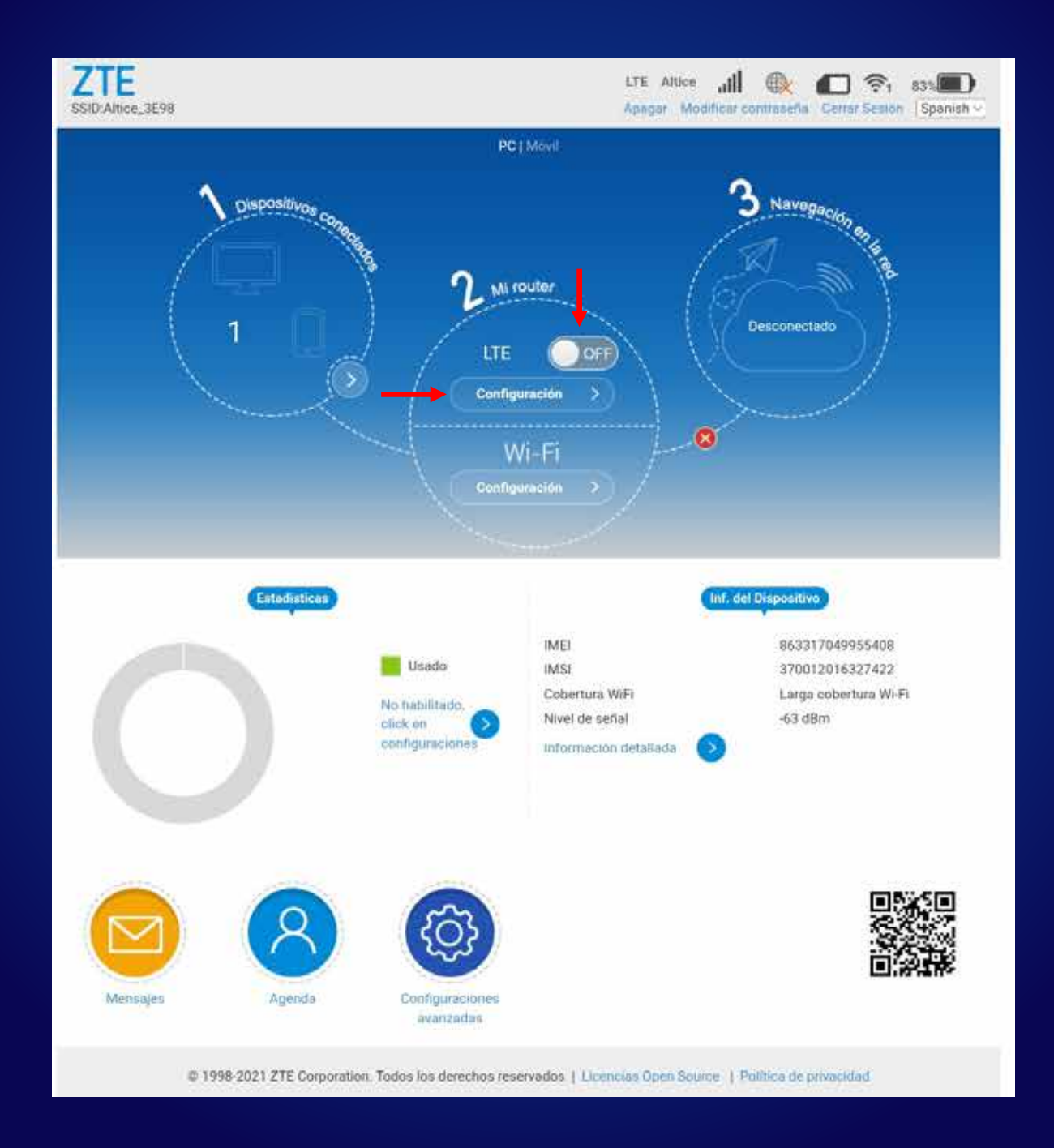

## **Paso 3.** Seleccionar: Modo de conexión WAN.

|                        | A 192.168.0.1/index.htm                                           | π                      | +               | 7                               | :   |
|------------------------|-------------------------------------------------------------------|------------------------|-----------------|---------------------------------|-----|
| ZTE<br>SSID:Altice_3E9 | 8                                                                 | LTE Altice<br>Apagar N | utll @          | ti 🔲 🛜 i<br>Iselta Cerrar Sesio | 84% |
| <b>(</b>               | Ajustes de Red                                                    |                        |                 | £6                              | 3   |
|                        | Modo de Conexión WAN                                              |                        |                 |                                 |     |
|                        | Selección de Red                                                  |                        |                 |                                 |     |
|                        | APN 📀                                                             |                        |                 |                                 |     |
|                        |                                                                   |                        |                 |                                 |     |
|                        | © 1998-2021 ZTE Corporation. Todos los derechos reservados   Lice | encias Open S          | ource   Politic | a de privacidad                 |     |

# Paso 4.4.1 Cotejar: Selecciona para permitir conexión a internet en Roaming4.2 Aplicar

| 仚                     | <b>A</b> 192.168.0.1/index                                                                                                    | x.htn +                                                                | 7:                      |
|-----------------------|----------------------------------------------------------------------------------------------------|------------------------------------------------------------------------|-------------------------|
| ZTE<br>SSID:Altice_3E | <u>1</u> 98                                                                                                    | LTE Altice ,                                                           | Cerrar Sesión Spanish 🗸 |
| 3                     | Modo de Conexión WAN Modo de Conexión WAN Automático Modo de Conexión WAN Caracteria Selecciona para permitir Las configuraciones solo pueden ser cambiadas, cuando el n | lanual<br>r conexión a Internet en Roaming.<br>nodem esta desconectado | Aplicar                 |
|                       | © 1998-2021 ZTE Corporation. Todos los derechos reserva                                                                                                    | dos   Licencias Open Source   F                                        | Política de privacidad  |

## **Paso 5.** Encender switch LTE. \*Comprobar la navegación

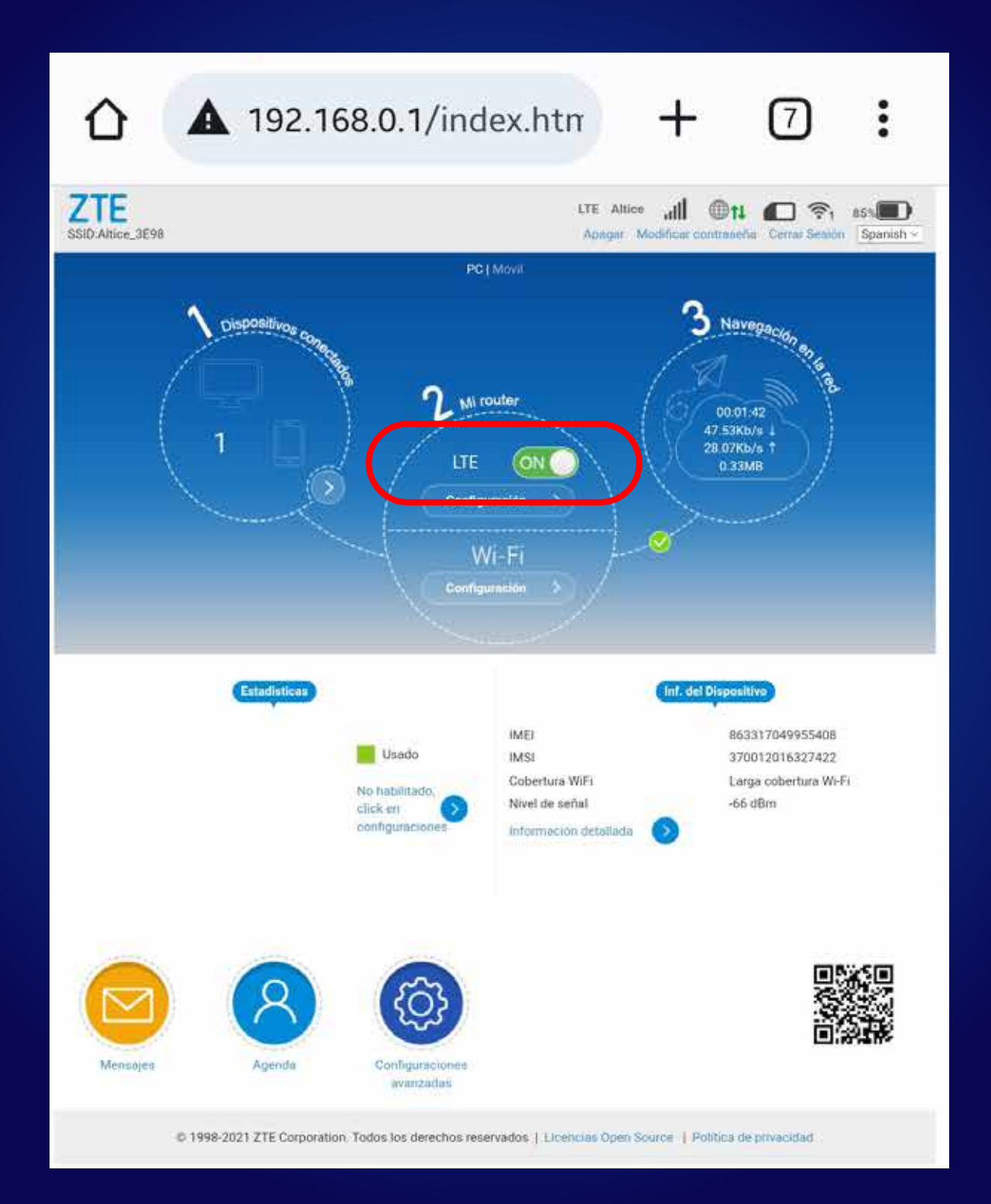